## Setting up Office 365 (Exchange) Email on a Windows 8.x Phone

- 1. Go to Settings.
- 2. Tap email + accounts.

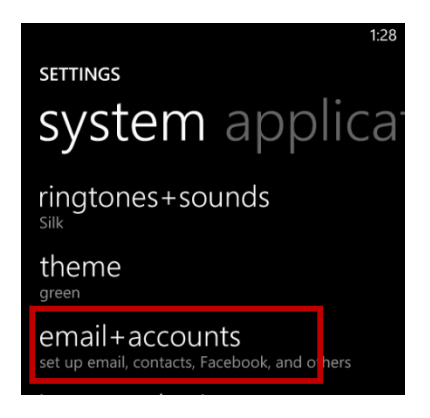

3. Tap add an account.

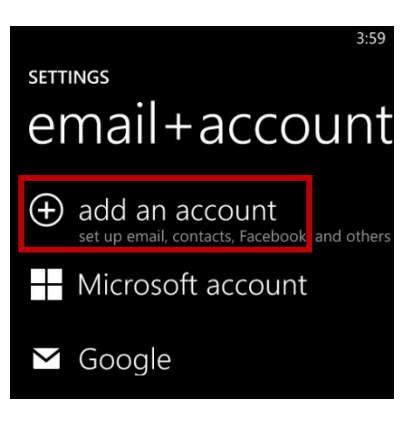

4. Tap Outlook.

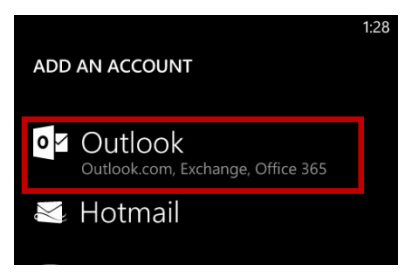

- 5. Enter your email address (generally is <u>first.last@montana.edu</u>) and NetID password.
- 6. Tap sign in.

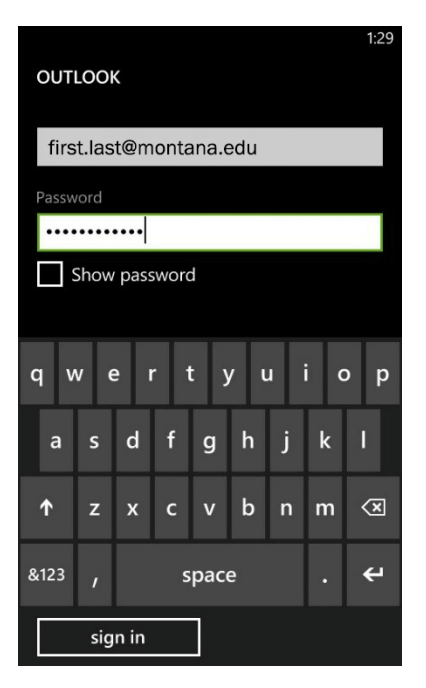

In the window that opens (see below) you will be prompted to check info and try again... enter the following:

- 7. User name: netid@msu.montana.edu (example: w99v222@msu.montana.edu) Domain: Leave blank!
- 8. Click sign in.

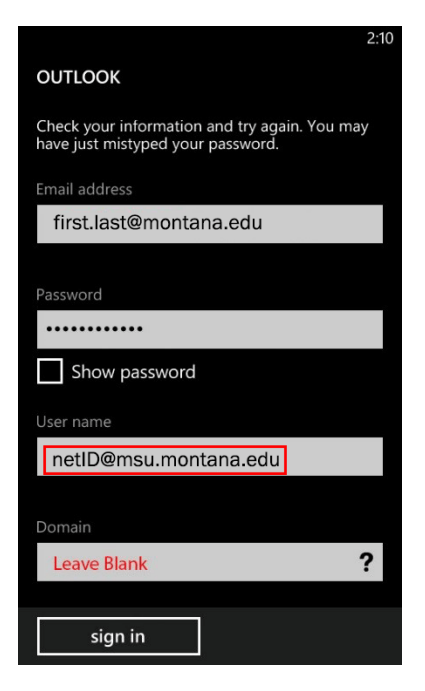

*Email will now start syncing*. To change delivery settings:

9. Tap newly created account name.

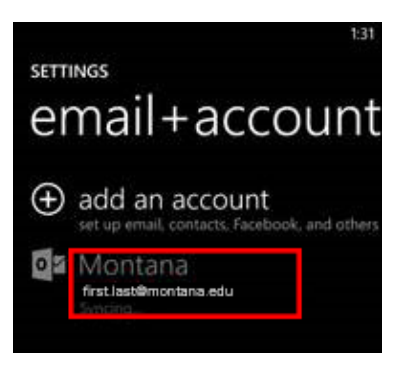

10. Check the items you would like to sync to your mobile device.

|                      | 10:03 |
|----------------------|-------|
| MONTANA SETTINGS     |       |
| Account name         |       |
| Montana              |       |
| Download new content |       |
| as items arrive      |       |
| Download email from  |       |
| the last 7 days      |       |
|                      |       |
| Content to sync      |       |
| 🗹 Email              |       |
| Contacts             |       |
| Calendar             |       |
| Tasks                |       |
| $\odot$ $\otimes$    |       |